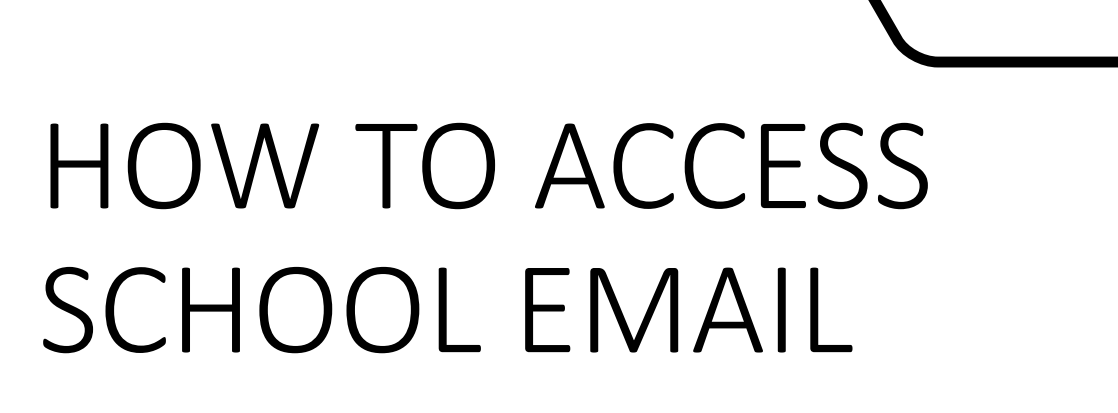

At School and at Home

# Accessing email in School

| Cirencester Kingshill School                             | School E-Mail | Room Boo   | oking St        | taff Apps 🔻          | Librar                         | y Apps 👻             |
|----------------------------------------------------------|---------------|------------|-----------------|----------------------|--------------------------------|----------------------|
|                                                          |               | Cirence    | ester ł         | Kingsh               | ill Scho                       | ool                  |
| <ul><li>Clickview Online</li><li>Courses</li></ul>       |               | Childcare  | Childcare       | Design<br>Technology | English                        | Expressive<br>Arts   |
|                                                          | *             | Humanities | Computing       | Maths                | Modern<br>Foreign<br>Languages | PE and<br>Sport      |
| Governors                                                |               | Philosophy | PSHEE           | Religious<br>Studies | Science                        | Learning<br>Support  |
| <ul> <li>Years</li> <li>Years</li> <li>Houses</li> </ul> |               | Careers    | House<br>System | Years                | Library                        | Gifted &<br>Talented |
| Science                                                  |               |            |                 |                      |                                |                      |

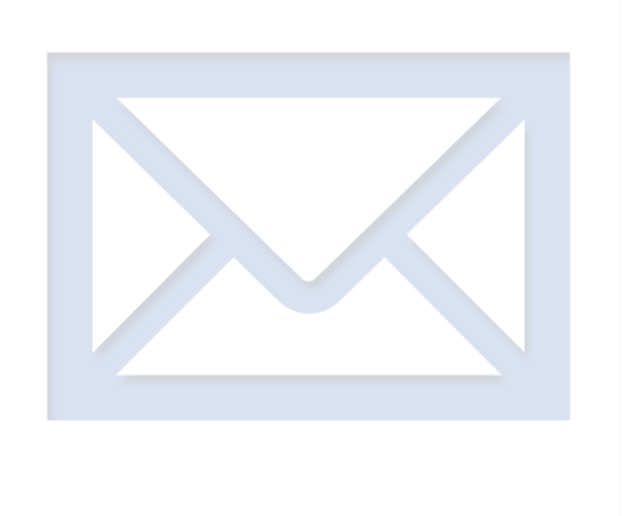

#### First click on the School E-Mail link on the school homepage.

#### Then you will be prompted for a Username and Password

| Sign in<br>https://mail.cirencesterkingshill.gloucs.sch.uk |                                                                              |
|------------------------------------------------------------|------------------------------------------------------------------------------|
| Username                                                   | <ul> <li>In this box enter your school account<br/>e.g. 19fbloggs</li> </ul> |
| Sign in Cancel                                             | <ul> <li>In the password box enter your school password.</li> </ul>          |

• Then click the Sign in box

# Once you have done the above you will have access to your school emails

If you don't know your username or password please come to the IT Office or ask in the Library.

## Accessing email at Home

#### There are a few ways to access school email at home.

Access your school email through the school website <u>www.cirencesterkingshill.gloucs.sch.uk</u>

And scroll to the bottom of the page and click the school email link

 UNFORM
 PARENTIMALIP (X
 SCHOOL EMAIL
 VI:
 SCHOOL VACANCIES

 Totale ASIST
 In this box enter your school account with school\ before it, e.g. school\19fbloggs

 Username
 In the password box enter your school password.

 Sign in
 In the password box enter your school password.

 Sign in
 Cancel

 Once you have done the above you will have access to your school emails

### Accessing email at Home

Another way is to enter the following address in a web browser

# https://mail.cirencesterkingshill.gloucs.sch.uk

#### Then fill in your login details as below...

| Sign in<br>https://mail.c | irencesterkingshill.gloucs.sch.uk |
|---------------------------|-----------------------------------|
| Username                  |                                   |
| Password                  |                                   |
|                           | Sign in Cancel                    |

In this box enter your school account with school\ before it, e.g. school\19fbloggs

In the password box enter your school password.

Once you have done the above you will have access to your school emails

## Accessing email at Home

You can also access school email using your phone or tablet by using the following connection settings

- Email:- this is your school email address (e.g. 19fbloggs@cirencesterkingshill.gloucs.sch.uk)
- Server:- mail.cirencesterkingshill.gloucs.sch.uk
- Domain:- school
- Username:- your school username (e.g. 19fbloggs)
- Password:- (your normal school password)

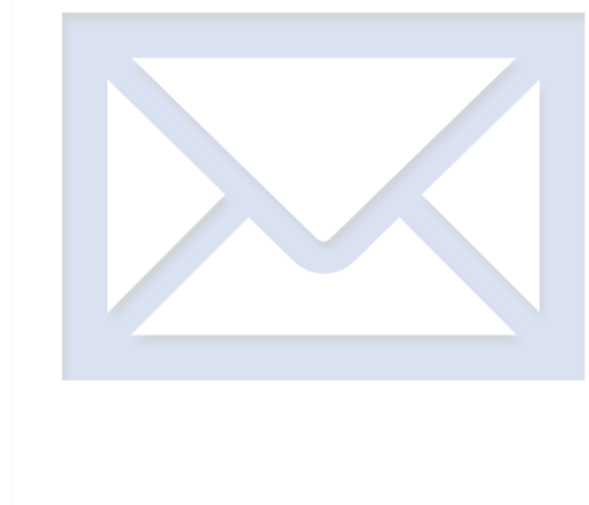